## 2006-116 - Add a Supplier Restocking to a Purchase Invoice

Add a Supplier's restocking fee to a purchase - this must be done in the 'Purchase Invoice' window via the *Freight* icon. You can either utilise the Freight icon and edit the account code in the invoice as shown below,

|                 |                                | Purchase Inv | oice (GST)     |               |            |              |            |             | • ×       |
|-----------------|--------------------------------|--------------|----------------|---------------|------------|--------------|------------|-------------|-----------|
| Order No:       | Supplier Code:                 | Supplier Nam | ne:            |               |            |              | Di         | v: Cu       | rrency:   |
| 8057 🗸          | STATEWIDE_METAL_SUP            | Queensland   | Metal Supplies | 1 USD         |            |              |            |             |           |
|                 | Use Client Order               | Terms:       |                |               | Show Di    | v line       | Outstan    | ding Delive | ries 🖶    |
| Details More In | fo                             |              |                |               | -          |              |            |             |           |
|                 |                                |              |                |               |            |              |            |             |           |
| Materia         | al T U Description             | Job Tic      | Job Qty        | Act Qty       | Unit Price | Tax          | Total Unit | Due Date    | Acc       |
| 1 OPTO50011     | 111 M LG Galvanised Box steel  | 30(          | .0000          | 10.0000       | 20.0000    | 2            | 200.00     | 23/02/11    | 6-1222    |
| 2 OPTOGHT       | M EA FREIGHT CODE for de       | elive        | .0000          | 1.0000        | 25.0000    | 2            | 25.00      | 22/02/11    | -         |
| •               |                                | Ac           | count Code     |               |            | /            |            |             | ×         |
| Acc Code        | Acc Description                |              | Acc Typ        | e Di          | МУОВ Ц     | JID          | XERO UID   | <u> </u>    | <u>ж</u>  |
| 4-1650          | MYOB Cloud Subscription Fees   |              | Income         |               |            |              |            |             |           |
| 5-1100          | Equipment                      |              | Cost Of Sale   |               |            |              |            | Car         | ncel      |
| 5-1150          | Additional User Licences Purch |              | Cost Of Sale   | i             |            |              |            |             |           |
| 5-1200          | Materials - Stock              | _            | Cost Of Sale   | 5 C           |            |              | Sear       | ch          |           |
| 5-1600          | Revelation Licence Fees Purch  |              | Cost Of Sale   |               |            |              |            |             |           |
| 6-1160          | Ereight Paid                   |              | Expense        |               |            |              |            | Pr          | int       |
| 6-1222          | Materials Purchases            |              | Expense        |               |            |              |            |             |           |
| 6-3140          | Sub-Contractors                |              | Expense        |               |            |              |            |             |           |
| Fully Delivere  | ed                             |              |                |               |            |              |            |             |           |
| No Invoice      | Calculated Invoice Total E     | xcl:         | \$.00 Entere   | d Total Excl: | \$.0       | ) <b>0</b> I | 🖶 🚚 Fre    | ight \$ 1   | Surcharge |

**OR** create a dummy part for the Supplier's Restocking Fee

|                                    |                                              | Material         |                    |              |                   | - • ×                         |
|------------------------------------|----------------------------------------------|------------------|--------------------|--------------|-------------------|-------------------------------|
| Material Code:<br>OPTO_RESTOCK     | Material Description:<br>SUPPLIER RESTOCK FE | E                |                    |              | Rev:              | Date Entered: 🦉<br>30/05/2012 |
| Details Allocation History More In | nfo Purchase Quotes (                        | Jsed In Invoid   | ces Financial Hist | Notes        |                   |                               |
| Active Inventory Iter              | m 🗌 Actual Purchase in I                     | Multiple 🔽 🛛     | Dummy 🗌 Pre C      | )rder Emp    | o: 32 🔻 Larry     | Moreton                       |
| Fill to Maximum Auto Order         | Job Group Qty in M                           | ultiple 🗌 V      | Veb Site           |              | 🗌 Pur L           | JoM 2                         |
| Material Group: B                  | om T: Multiple Le                            | ngth Width       | n Weight: Surfa    | ace: Volume: | UoM 1: UoM 2:     | Thick Lead/T:                 |
| 90 • Production Charge             | • 1.0000                                     |                  |                    | 000          | EACH -            | .00 1                         |
| Supplier Code Sup Mat Code         | Sup                                          | plier Descriptio | n                  | Date Price   | UoM 1 Price UoM 2 | Price Pref. QPrf              |
|                                    | SOFFICE RESTOCKTEE                           |                  |                    | 50/05/12     | 1.0000            |                               |
| Sub Material Group                 | Inventory                                    |                  | Purchasing         |              | UOM Conve         | sion Factor                   |
| <b>•</b>                           | On Hand:                                     | .0000            | Min Order:         | .0000        | UoM2 > UoN        | 11:                           |
| Spacing: Border:                   | Bin Location:                                | -                | Max Level:         | .0000        | Margin            |                               |
| Last Durchase Drice                | Used In:                                     | •                | Safety Level:      | .0000        | -1523.38          | 1.54                          |
| \$25,0000 2400%                    |                                              | •                | Reorder Level:     | .0000        | Sell Price        | 1.5400                        |
| 19/05/2012 00                      | Allocated:                                   | 0000             | Stock Type:        |              | Account Det       | ails                          |
| 10/03/2012                         |                                              |                  |                    | 0000         | Purch Acc:        | <b></b>                       |
| \$25.0000 Avg Price:               | Plan: .0000                                  | .0000            | On Order:          | .0000        | Sales Acc:        | -                             |
| \$25.0000 Std Price:               | 0 Available:                                 | .0000            | To Order:          | .0000        | Asset Acc:        | -                             |

and change the information in the 'Parameter – PURCHASE' window.

| File | HOME          | CONTAC                           | TS RES        | OURCES INVENTORY C |                                                      | QUOTES                   | QUOTES PURCHA                           |                                  | ORDERS             | JOBS/          | /SCHEDULING              | INV |  |
|------|---------------|----------------------------------|---------------|--------------------|------------------------------------------------------|--------------------------|-----------------------------------------|----------------------------------|--------------------|----------------|--------------------------|-----|--|
| New  | Save          | Copy                             | New<br>Purcha | se l               | Edit Purchase<br>Purchase Delivery<br>Purchase Print | Purch<br>Invoi<br>Purcha | urchase P<br>nvoice Ou<br>rchase Orders |                                  | ie Mat<br>ing Auto | erial<br>Order | Sub Contract<br>Purchase | N   |  |
|      |               |                                  |               | Pa                 | arameters - PURC                                     | HASE                     |                                         |                                  |                    |                |                          | ×   |  |
| Ger  | neral Print E | Export Setu                      | p Auto Ord    | ler                |                                                      |                          |                                         |                                  |                    |                |                          |     |  |
| E I  | Purchase Defa | ults                             |               | [2]                | Currency                                             |                          |                                         | . [3]                            | No Add, Add        | l Duty, A      | dd Duty + Freigł         | nt  |  |
|      | Account Code  | e: 6-1222                        | -             | ✓ [2]              | No Division , Division                               | n                        |                                         | [2]                              | Use Line Div       | sion           |                          |     |  |
|      | Tax Code:     | 2                                | -             | [2]                | Supplier Info                                        |                          |                                         | [2]                              | Add Emp Di         | /              |                          |     |  |
|      | Unit Code:    | EA                               | •             | ✓ [2]              | Select Active Materia                                | I/Part ONLY              |                                         | [2]                              | Add Part Co        | de to Sul      | b Cont Desc              |     |  |
|      |               | AUD                              |               | [2]                | Warning for Stock En                                 | iter                     |                                         | [2] Upd RFQ to Job/Tickets       |                    |                |                          |     |  |
| H    | currency:     | AUD [2] Do Not update UOM2 Price |               |                    |                                                      |                          |                                         | ✓ [2] Use Rev in Pur Order       |                    |                |                          |     |  |
|      | Freight Code: | OPTO_R                           | STOCK 👻       |                    | No Trans, Use Mat/P                                  | arts Inv Flag,           | all Irans                               | 15 Z [2] Edit Purch Freight Calc |                    |                |                          |     |  |
|      | Surge Charge: |                                  | -             |                    | No Alt , Alt-Pickup ,                                | Alt-Send To              |                                         | ✓ [2]                            | Add Parts M        | aterial Ki     | Kit                      |     |  |
|      | Def Dia       |                                  |               |                    | Next Tab SUBWC, Dat                                  | te chitered, A           | ttention                                |                                  | Don't check        | Supplier       |                          |     |  |
|      | Der Div:      |                                  | •             | ✓ [3]              | e-mail, Tick e-mail                                  |                          |                                         | [2]                              | Manlaura Man       | ire Pictu      | re                       |     |  |

Receive the materials or credit as normal and open the purchase invoice and then click on Freight icon. Follow the prompts and enter the restocking fee amount and click **OK**. If there are multiple deliveries for the invoice, a message will ask you which delivery the fee is to be applied too. Otherwise it will just display the one delivery.

| Please Enter Freight Amount |                                                                    |  |  |  |  |  |  |  |  |
|-----------------------------|--------------------------------------------------------------------|--|--|--|--|--|--|--|--|
| ?                           | Please enter the freight amount<br>(in dollars) for this delivery. |  |  |  |  |  |  |  |  |
| 25.00                       |                                                                    |  |  |  |  |  |  |  |  |
|                             | <u>O</u> K <u>C</u> ancel                                          |  |  |  |  |  |  |  |  |

The Restocking fee is added to the purchase, finish the purchase invoice as normal.

|                            | Purchase Invoice (GST)   |      |      |                     |              |     |                |         |                |        |            |             |        |
|----------------------------|--------------------------|------|------|---------------------|--------------|-----|----------------|---------|----------------|--------|------------|-------------|--------|
| Order No: Supplier Code: S |                          |      |      |                     | Supplier N   | Vam | ie:            | Di      | Div: Currency: |        |            |             |        |
| 8                          | 8057 STATEWIDE_METAL_SUP |      |      |                     | Queensl      | and | Metal Supplies | 1       | 1 USD          |        |            |             |        |
|                            |                          |      |      | Use Client Order    | Terms        | :   |                |         | Show Di        | v line | e Outstan  | ding Delive | ries 🖶 |
| De                         | Details More Info        |      |      |                     |              |     |                |         |                |        |            |             |        |
| _                          |                          |      |      | 1                   |              |     |                |         |                |        |            | 1           |        |
|                            | Material                 | Т    | U    | Descriptio          | n            | I   | Job Qty        | Act Qty | Unit Price     | Tax    | Total Unit | Due Date    | Acc    |
| 1                          | OPTO5001111              | 1 N  | I LG | Galvanised Box stee | 1 3000 x 20  |     | .0000          | 10.0000 | 20.0000        | 2      | 200.00     | 23/02/11    | 6-1222 |
| 2                          | ORTOGHT                  | h.   | 1 EA | EREIGHT CODE for d  | eliven/1     |     | 0000           | 1,0000  | 25.0000        | 2      | 25.00      | 22/02/11    | 6 1222 |
| 3                          | OPTO_RESTO               | CK N | 1 EA | SUPPLIER RESTOCK F  | EE for deliv |     | .0000          | 1.0000  | 25.0000        | 2      | 25.00      | 22/02/11    | 6-1222 |
|                            |                          |      |      |                     |              |     |                |         |                |        |            |             |        |
|                            |                          |      |      |                     |              |     |                |         |                |        |            |             |        |

You must remember to change the parameter settings back to the Freight material and the correct account.